## 電子申請システム(e古都なら)による申込について

対象研修名:令和5年度病院勤務の医療従事者向け認知症対応力向上研修

| ┃ 電子申請システム(e 古都なら)による申込みとなります。          |  |
|-----------------------------------------|--|
| ┃ (郵送、FAX、電話等による受付は行いません。)              |  |
| ┃ ※本資料は奈良県長寿・福祉人材確保対策課のホームページに掲載しております。 |  |
| https://www.pref.nara.jp/49707.htm      |  |
| L                                       |  |

パソコンから入力を行う場合、パソコンのブラウザから下記のURLにアクセ スしてください。

(1回目 1月10日 奈良市実施分申込みサイト) https://apply.e-tumo.jp/pref-nara-u/offer/offerList\_detail?tempSeq=33956

(2回目 1月17日 桜井市実施分申込みサイト) https://apply.e-tumo.jp/pref-nara-u/offer/offerList\_detail?tempSeq=33964

携帯端末等でQRコードから入力を行う場合 下記のQRコードを読み取り、申込みサイトにアクセスしてください。

(1回目 1月10日 奈良市実施用) (2回目 1月17日 桜井市実施用)

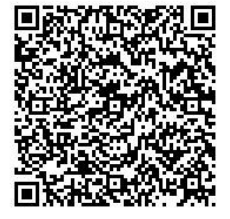

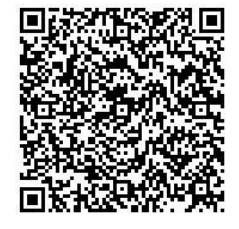

2. 画面の案内に従って入力をお願いします。

利用者登録をせずに、メールアドレスの登録のみでも、申込書作成は可能です。 登録いただいたメールアドレス宛にメールが届きますので、メールに記載のU RLから申込み画面にすすんでください。

3. 画面の案内に従って必要事項を入力してください。システムの都合上、1回の申込みで、受講希望者4人の申込みとなります。

(4人以上の申込みをされる場合は、恐れ入りますが申込み手続きを再度繰り 返してください。) 4. 入力が完了しましたら、末尾の「確認へ進む」をクリックしてください。

5. 確認画面が表示されますので、画面の内容を確認してください。また申込み 内容を控えたい場合は、この画面を印刷する、画面を保存する等の対応をお願い します。

ご確認いただいた後、画面下部の「申込む」ボタンをクリックしてください。

6. 受付完了画面が表示されます。受付が完了した旨のメールが、登録いただい たメールアドレスに送付されますので、確認してください。

(このメールが届かない場合は、受講調整を行い、受講いただけない場合に連絡 する通知も届かない可能性があります。迷惑メールフォルダ等に入っていない かどうか確認してください。) 【こんなときは…】 申し込み情報の修正をしたい場合は、下記の手順で修正を行ってください。

●メールアドレスのみを登録して入力した場合
① 下記のアドレスから申込みサイトにアクセスしてください。

 $https://apply.e-tumo.jp/pref-nara-u/offer/offerList\_initDisplay.action$ 

② 上部の「申込内容照会」ボタンをクリックしてください。

| 奈良電子自治体共同運  | <sup>В927Д</sup> |          | <ul><li><b>ロ</b>ヴィン</li><li>利用者登録</li></ul> |
|-------------|------------------|----------|---------------------------------------------|
| ● 申請書ダウンロード |                  |          |                                             |
| > 手続き申込     | ) 申认内容照会         | > 職責署名検証 |                                             |

③ 申込み時に発行された「整理番号」と「パスワード」を入力し、ページ下部の「照会する」をクリックしてください。

※整理番号とパスワードは申込完了時に送信されているメールに記載されています。

| C                  | 12BB                  |          | 20043 |
|--------------------|-----------------------|----------|-------|
|                    |                       |          | 利用者登録 |
| 中国教ダウンロー           | - 14                  |          |       |
| > 学校会中达            | > 带达内容服会              | > 積異醫名検証 |       |
|                    |                       | 申込内容照会   |       |
| 申込照会               |                       |          |       |
|                    | 2 4 1 77 4 4 4 4 1    |          |       |
| 登場街方を              | 人力してくたさい              |          |       |
|                    |                       |          |       |
| 申込完了画面、<br>整理番号をごう | 通知メールに記載された<br>力ください。 |          |       |
| バスワード              | を入力してください             |          |       |
|                    |                       |          |       |
| 申込完了西面、            | 週知メールに記載された           |          |       |

④ 申込時の内容が画面に表示されますので、画面下部の「修正する」をクリックして、修正を行ってください。

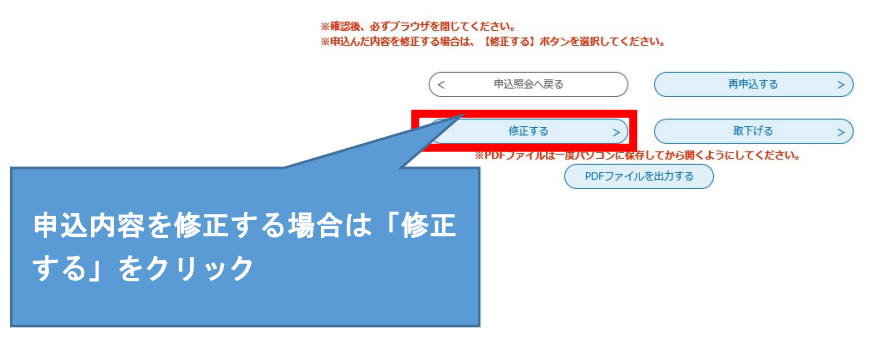

- ⑤ 修正事項を入力し、「確認へ進む」をクリックしてください。
- ⑥ 修正された内容での申込内容が表示されますので、画面の内容をよく確認いただき、「確認へ進む」をクリックしてください。 (さらに修正がある場合は、「入力へ戻る」で修正画面に戻れます。)
- ⑦ 修正内容変更の完了通知メールが届きます。

●利用者登録をされた場合

① 下記のアドレスから申込みサイトにアクセスしてください。

https://apply.e-tumo.jp/pref-nara-u/offer/offerList\_initDisplay.action

- ② 利用者登録の際に登録したメールアドレスとパスワードを入力してログインしてください。
- ③ 画面上部の「申込内容照会」をクリックしてください。

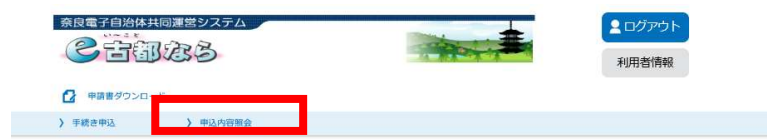

- ④ 申込した内容のリストが表示されますので、該当の申込の右側の「詳細」を クリックしてください。
- ⑤ 申込時の内容が画面に表示されますので、画面下部の「修正する」をクリックして、修正を行ってください。

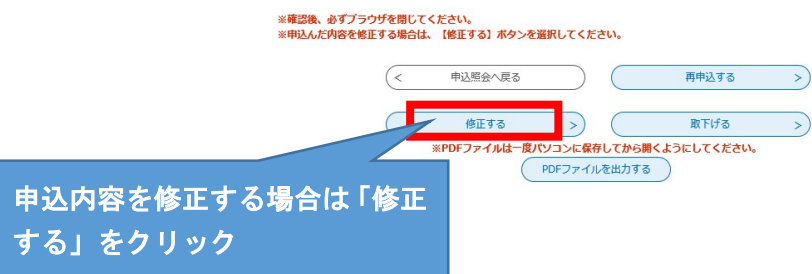

- ⑥ 修正事項を入力し、「確認へ進む」をクリックしてください。
- ⑦ 修正された内容での申込内容が表示されますので、画面の内容をよく確認いただき、「確認へ進む」をクリックしてください。 (さらに修正がある場合は、「入力へ戻る」で修正画面に戻れます。)
- ⑧修正内容変更の完了通知メールが届きます。

電子申請システム(e 古都なら)の操作方法については、下記にお問い合わせくだ さい。

固定電話ヘルプデスク 電話 0120-464-119 (平日9時~17時 年末年始除く) 携帯電話ヘルプデスク 電話 0570-041-001(有料) (平日9時~17時 年末年始除く)

研修内容については下記連絡先にお問い合わせください。 奈良県長寿・福祉人材確保対策課 電話 0742-27-8041